## Consulter les réussites de mon enfant – Site Patinage des Mille-iles

https://www.patinagedesmilleiles.com/

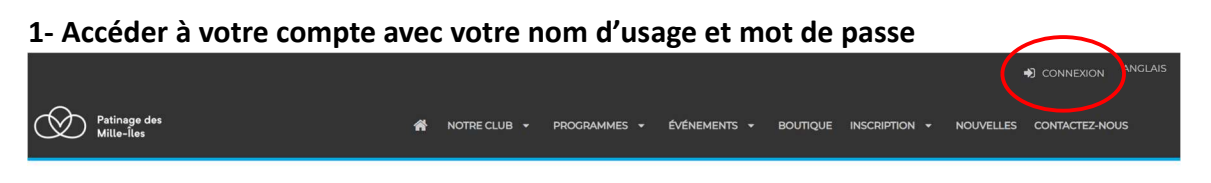

Vous dirigez vers « Mon compte »

Sélectionner « Participants »

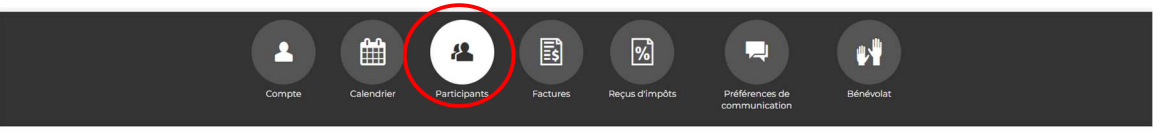

Participants

**Choisir un participant** 

2 options de consultation

- Réussites
- Évaluations
- 1. Dans la barre d'option choisir « Réussites »

| Calendrier                                                                              | Babillard électronique Réusites Objectifs de<br>développement | Évaluations                          |   |  |  |
|-----------------------------------------------------------------------------------------|---------------------------------------------------------------|--------------------------------------|---|--|--|
| Réussite de Participant<br>Affichage des termine Affichage Liste Mitchage des exigences | Sélectionner l'onglet<br>« Affichage liste »                  |                                      |   |  |  |
| DIAMANT Réussites                                                                       |                                                               |                                      |   |  |  |
| OR                                                                                      | Ajouter une réussite                                          |                                      |   |  |  |
| Patinage Plus                                                                           | Patinage Plus étape 1 - Agilité                               | ★ 2023-10-14                         | Û |  |  |
| Patinage Plus 6                                                                         |                                                               | 2023-10-14 par France Labrecque      |   |  |  |
| Pré-Patinage Plus                                                                       | Patinage Plus étape 1 - Équilibre                             | <b>*</b> 2023-10-07                  | Ŵ |  |  |
| STAR 1                                                                                  |                                                               | 2023-10-07 par France Labrecque      |   |  |  |
| STAR 10                                                                                 | Patinage Plus étape 1 - Maîtrise                              | ★ 2023-11-07                         | Û |  |  |
| STAR 2                                                                                  |                                                               | 2023-11-07 par France Labrecque      |   |  |  |
| STAR 3                                                                                  | Patinage Plus étape 2 - Agilité                               | <b>*</b> 2023-10-14                  | Ŵ |  |  |
| STAR 4                                                                                  |                                                               | 2023-10-14 par France Labrecque      |   |  |  |
| 97AD 5                                                                                  | Patinage Plus étape 2 - Équilibre                             | <b>*</b> 2023-10-07                  | Ŵ |  |  |
|                                                                                         |                                                               | 2023-10-07 par France Labrecque      |   |  |  |
| STARD                                                                                   | Patinage Plus étape 2 - Maîtrise                              | ★ 2023-11-07                         | Ŵ |  |  |
| SIAR 7                                                                                  |                                                               | 2023-11-07 par France Labrecque      |   |  |  |
| STAR 8                                                                                  | Patinage Plus étape 3 - Agilité                               | ★ 2023-11-12                         | Ŵ |  |  |
| STAR 9                                                                                  |                                                               | 2023-11-12 par France Labrecque Aide |   |  |  |
| STAR ARTISTIQUE                                                                         | Patinage Plus étape 3 - Équilibre                             | *                                    |   |  |  |

## 2. Dans la barre d'option choisir « Évaluations »

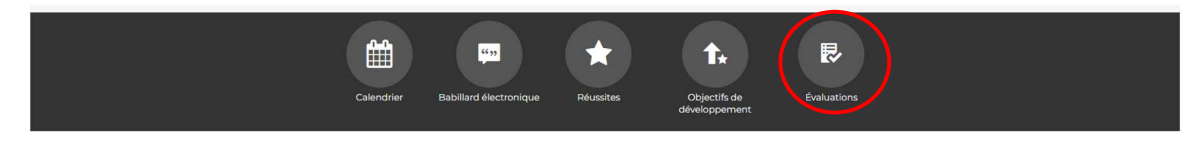

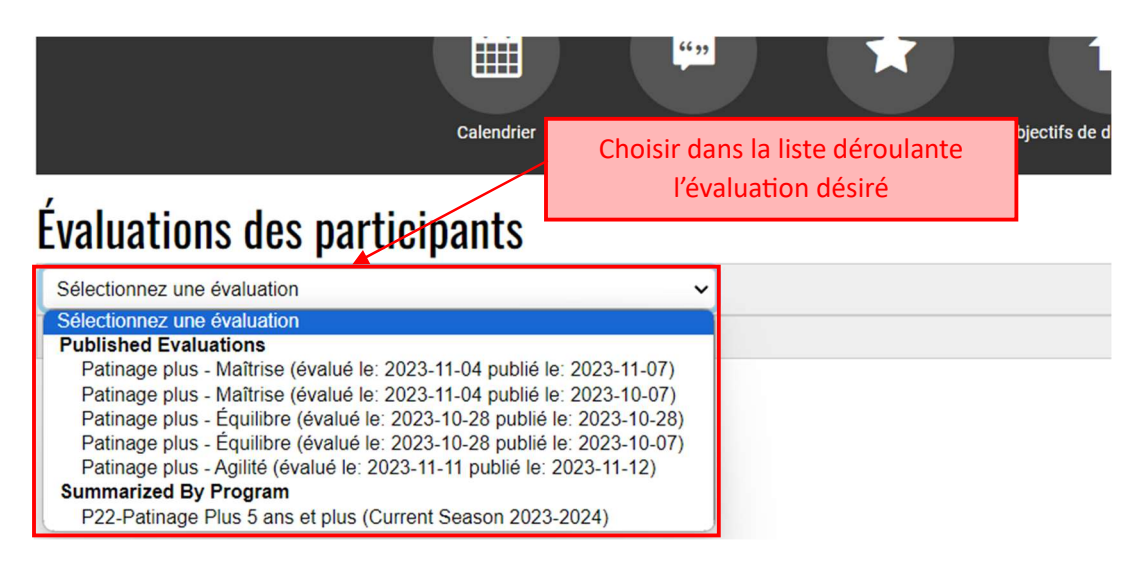

## La sélection de « Summarized by Program » vous offrira la vue d'ensembles des éléments

## Patinage plus - Maîtrise

| Patinage                                       | plus étape 1 - Maîtrise                                        |     |                                                              |  |  |
|------------------------------------------------|----------------------------------------------------------------|-----|--------------------------------------------------------------|--|--|
| [•]                                            | Faire de la neige à l'aide de pas dérapés de côté (D+G) Q      | ~   | Patinage arrière Q                                           |  |  |
|                                                | Glisse arrière sur deux pieds                                  |     |                                                              |  |  |
| 🔶 Patinaç                                      | pe Plus étape 1 - Maîtrise: 2023-11-07                         |     |                                                              |  |  |
| Patinage                                       | plus étape 2 - Maîtrise                                        |     |                                                              |  |  |
| [•]                                            | Glisse arrière de deux pieds à un pied (D+G) Q                 | [~] | Arrêt avant                                                  |  |  |
| [~]                                            | Glisse arrière sur deux pieds en position assise               |     | Séquence de poussées et de glisses arrière (2) Q             |  |  |
| ★ Patinage Plus étape 2 - Maitrise: 2023-11-07 |                                                                |     |                                                              |  |  |
|                                                |                                                                |     |                                                              |  |  |
| Patinage plus étape 3 - Maîtrise               |                                                                |     |                                                              |  |  |
|                                                | Glisse arrière sur deux pieds à un pied (D+G) $\mathbb{Q}_{q}$ |     | Glisse arrière sur un pied rapide (D+G) $ { m Q}_{ m c}$     |  |  |
|                                                | Arrêt avant précédé de patinage rapide Q                       |     | Godille arrière Q                                            |  |  |
|                                                | Séquence de poussées et de glisses arrière (3) Q               |     |                                                              |  |  |
| Patinage plus étape 4 - Maîtrise               |                                                                |     |                                                              |  |  |
|                                                | Arrêt arrière                                                  |     | Fortes poussées ou trottinette arrière sur un cercle (< >) Q |  |  |
|                                                | Slalom arrière sur deux pieds                                  |     | Glisse arrière sur un pied sur une courbe (D+G) Q            |  |  |
|                                                | Glisse avant sur un pied, soutenu (D+G) $Q_{\rm c}$            |     | Exercice de vitesse #1 Q                                     |  |  |
| Patinage plus étape 5 - Maîtrise               |                                                                |     |                                                              |  |  |
|                                                | Arrêt avant de côté sur deux pieds (< >) Q                     |     | Croisés arrière (< >) Q                                      |  |  |